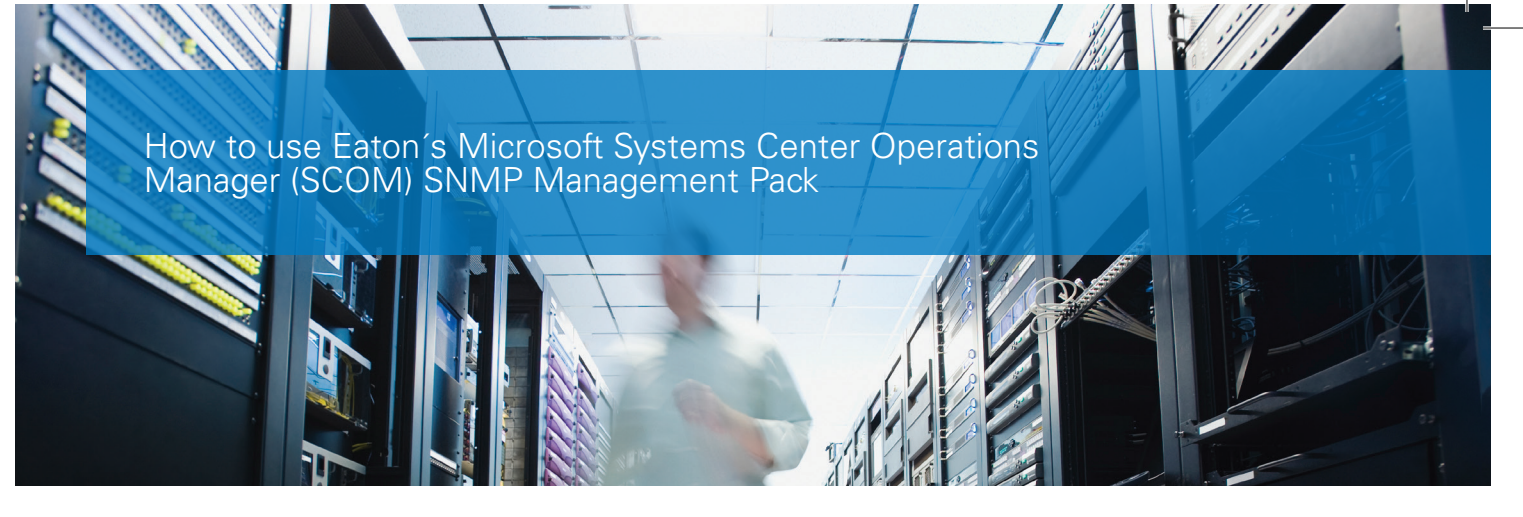

The following article describes how to use the Eaton SCOM Management Pack (MP) 1.0

#### **Pre-requisites**

- SCOM server running
- UPS with SNMP configuration

# How to use the SCOM MP SNMP

# Step-by-step guide

#### **Connect to SCOM**

- Use the Operation Manager Console thick client
- Use the Operations
   Manager Web Console

#### Install the Management Packs (MPs)

- Go to "Administration" => Management Packs
- On the right panel click on "Import Management Packs"
- Click on "Add"
- Add the MP in the following order
  - Eaton.UPS. Discovery.mp
  - Eaton.UPS.
    - Monitoring.mp
  - Eaton.UPS. Dashboards.mp

# Configure SNMP discovery

- Go to "Administration" => Discovery Rules
- Action=> Discover network Devices
- Configure for your needs
- Run the discovery
- Once the network discovery has finished, you will see the new network devices

| Administration                       | <ul> <li>Network Devices (5)</li> </ul> |                                |                |             | Tasks               |
|--------------------------------------|-----------------------------------------|--------------------------------|----------------|-------------|---------------------|
| Administration                       | Look for:                               |                                | Find Now Clear |             | 0.0                 |
| -<br>Connected Management Groups     | Name                                    | a ID Address                   | Rundy Account  | Access Mode |                     |
| 4 🕒 Device Management                | ivame                                   | A IP Address                   | KunAs Account  | Access Mode | Actions             |
| Agent Managed                        | A Resource Pool: All N                  | fanagement Servers Resource Po | ol (5)         |             | Properties          |
| Agentless Managed                    | ups01                                   | 10.130.32.120                  | public         | SNMPONLY    | J Rediscover Device |
| Management Servers                   | UP503                                   | 10.130.32.122                  | public         | ICMPSNMP    | Change Brown Agent  |
| Pending Management                   | UPS05                                   | 10.130.32.124                  | public         | ICMPSNMP    | Change Proxy Agence |
| UND/Linux Computers                  | UPS06                                   | 10.130.32.125                  | public         | ICMPSNMP    | ➢ Delete            |
| 🎭 Management Packs                   | ups09                                   | 10.130.34.28                   | public         | ICMPSNMP    | Personalize view    |
| 4 📑 Network Management               |                                         |                                |                |             |                     |
| Discovery Rules                      |                                         |                                |                |             |                     |
| Retwork Devices                      |                                         |                                |                |             |                     |
| 😪 Network Devices Pending Management |                                         |                                |                |             |                     |
| Notifications                        |                                         |                                |                |             |                     |
| 🚡 Channels                           |                                         |                                |                |             |                     |
| la Subscribers                       |                                         |                                |                |             |                     |
| Subscriptions                        |                                         |                                |                |             |                     |
| 🔺 🙅 Product Connectors               |                                         |                                |                |             |                     |
| 😳 Internal Connectors                |                                         |                                |                |             |                     |
| All Resource Pools                   |                                         |                                |                |             |                     |
| 🔺 🍀 Run As Configuration             |                                         |                                |                |             |                     |
| 🔁 Accounts                           |                                         |                                |                |             |                     |
| Sto Profiles                         |                                         |                                |                |             |                     |
| 🔬 UNIX/Linux Accounts                |                                         |                                |                |             |                     |
| 🔺 🍰 Security                         |                                         |                                |                |             |                     |
| 👶 User Roles                         |                                         |                                |                |             |                     |
| Settings                             |                                         |                                |                |             |                     |
| A System Center Advisor              |                                         |                                |                |             |                     |
| Advisor Connection                   |                                         |                                |                |             |                     |
| 🚰 Advisor Managed                    |                                         |                                |                |             |                     |
|                                      |                                         |                                |                |             |                     |
|                                      |                                         |                                |                |             |                     |
| Discovery Wizard                     |                                         |                                |                |             |                     |
| Monitoring                           |                                         |                                |                |             |                     |
| 📝 Authoring                          |                                         |                                |                |             |                     |
| Reporting                            |                                         |                                |                |             |                     |
| Administration                       |                                         |                                |                |             |                     |
| My Workspace                         |                                         |                                |                |             |                     |

Network Devices View - Eaton UPSs

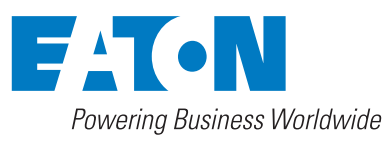

# **State View**

| State View - ManagementGroup01 - Operations Man | nager               |           |                      |            |             |               |                 |                |             |        |                                          |                |
|-------------------------------------------------|---------------------|-----------|----------------------|------------|-------------|---------------|-----------------|----------------|-------------|--------|------------------------------------------|----------------|
| File Edit View Go Tasks Tools Help              |                     |           |                      |            |             |               |                 |                |             |        |                                          |                |
| Search 🕷 💡 🌆 Scope 👂 Find                       | d 🚺 Tasks 👔 💡       |           |                      |            |             |               |                 |                |             |        |                                          |                |
| Monitoring                                      | < State View (4)    |           |                      |            |             |               |                 |                |             |        | > Tasks                                  |                |
| 4 Maniforing                                    | A G Look for        |           |                      | Find Now   | Clear       |               |                 |                |             |        | 0.0                                      |                |
| Arthy Alerty                                    | Cook for:           |           | 0.0                  |            | Ciear       |               | A               | De la K        |             |        |                                          |                |
| E' Discourse d'Encohere                         | State A (E)         | Name      | Path Dis             | splay Name | Access Mode | Certification | Description     | Device Key     | Location    | Vendor | State Actions                            | ^              |
| Discovered Inventory                            | () Healthy          | ups01     | up                   | \$01       | SNMPONLY    | GENERIC       | Eaton SPX 8000i | 00-20-85-EE-3E | MBT Lab-Com |        | Start Maintenance Mode                   |                |
| Et Distributed Applications                     | Healthy I           | up:09     | up                   | :09        | ICMPSNMP    | GENERIC       | Eaton 5PX 2200  | 00-20-85-EE-3D | MBT Lab-Com |        | Start management                         |                |
| Mo lask Status                                  | Healthy I           | UPS02     | UP                   | S02        | ICMPSNMP    | GENERIC       | Eaton SPX 3000  | 00-20-85-FD-42 | MBT Lab-Com |        | Edit Maintenance Mode Settings           |                |
| UNIX/Linux/Computers                            | A Warning           | UPS03     | UP                   | S03        | ICMPSNMP    | GENERIC       | Eaton SPX 3000  | 00-20-85-F5-92 | MBT Lab-Com |        | No Stop Maintenance Mode                 |                |
| tt: Vrindows Computers                          |                     |           |                      |            |             |               |                 |                |             |        | Personalize view                         |                |
| Agentiess Exception Monitoring                  |                     |           |                      |            |             |               |                 |                |             |        |                                          |                |
| Application Monitoring                          |                     |           |                      |            |             |               |                 |                |             |        | Tasks                                    | ^              |
| Data Warehouse                                  |                     |           |                      |            |             |               |                 |                |             |        | Entity Properties                        |                |
| Microsoft Audit Collection Services             |                     |           |                      |            |             |               |                 |                |             |        | California Contacto                      |                |
| Microsoft Windows Client                        |                     |           |                      |            |             |               |                 |                |             |        | A Health Explorer                        |                |
| Microsoft Windows Sever                         |                     |           |                      |            |             |               |                 |                |             |        | Navigation                               | ~              |
| A Can Network Monitoring                        |                     |           |                      |            |             |               |                 |                |             |        |                                          |                |
| Active Alerts                                   |                     |           |                      |            |             |               |                 |                |             |        | Node Tasks                               | ^              |
| Hosts                                           |                     |           |                      |            |             |               |                 |                |             |        | T Pine                                   |                |
| HSRP Groups                                     |                     |           |                      |            |             |               |                 |                |             |        |                                          |                |
| Egacy Network Devices                           |                     |           |                      |            |             |               |                 |                |             |        | L_ SNMP GET                              |                |
| III Network Devices                             |                     |           |                      |            |             |               |                 |                |             |        | SNMP Walk                                |                |
| Network Summary Dashboard                       |                     |           |                      |            |             |               |                 |                |             |        | Teinet Console                           |                |
| 11 Routers                                      |                     |           |                      |            |             |               |                 |                |             |        | Traceroute                               |                |
| 👯 Switches                                      |                     |           |                      |            |             |               |                 |                |             |        |                                          |                |
| III VLANS                                       | 0.1.215             |           |                      |            |             |               |                 |                |             |        | Report Tasks                             | ^              |
| 4 🚰 Eaton UPS Monitoring                        | Detail View         |           |                      |            |             |               |                 |                |             |        | In America County by Data Management Con | up and Merrian |
| Det Performance View                            |                     |           |                      |            |             |               |                 |                |             |        | Agent Counts by Date, Management Gro     | up and version |
| 👯 State View                                    | 10 properties of up | 501       |                      |            |             |               |                 |                |             |        | Alert Logging Latency                    |                |
| Performance                                     | Display Name        |           | ups01                |            |             |               |                 |                |             |        | Alerts                                   |                |
| b 🛄 Sample APC                                  | Full Path Name      |           | ups01                |            |             |               |                 |                |             |        | Availability                             |                |
| Operations Manager                              | Access Mode         | 2         | SIMPONLY             |            |             |               |                 |                |             |        | Configuration Changer                    |                |
| Synthetic Transaction                           | Description         |           | Faton 9PX 8000i      |            |             |               |                 |                |             |        |                                          |                |
| System Center Advisor                           | Device Key          |           | 00-20-85-EE-3E-02    |            |             |               |                 |                |             |        | Data Volume by Management Pack           |                |
| > 🛤 Hill/AlexerPasserdars                       | Location            |           | MBT Lab-Com-A01-Rack | -01        |             |               |                 |                |             |        | Data Volume by Workflow and Instance     |                |
| Show or Hide Views                              | Model               |           |                      |            |             |               |                 |                |             |        | Event Analysis                           |                |
| New View +                                      | Port Number         | 1         | 161                  |            |             |               |                 |                |             |        | Health                                   |                |
|                                                 | Primary Owner Co    | ntact A   | Aurelien             |            |             |               |                 |                |             |        |                                          |                |
| Monitoring                                      | Michual Community   | ne Suffly |                      |            |             |               |                 |                |             |        |                                          |                |
|                                                 | SNMP Agent Addr     | ess 1     | 10.130.32.120        |            |             |               |                 |                |             |        |                                          |                |
| Authoring                                       | SNMP Version        | 1         | 1                    |            |             |               |                 |                |             |        |                                          |                |
| IT needs                                        | Supports SNMP       | 1         | True                 |            |             |               |                 |                |             |        |                                          |                |
| Reporting                                       | MIB2 System Name    |           | ups01                |            |             |               |                 |                |             |        |                                          |                |
| Administration                                  | System Object ID    |           | 1.3.6.1.4.1.705.1    |            |             |               |                 |                |             |        |                                          |                |
|                                                 | Vendor              |           |                      |            |             |               |                 |                |             |        |                                          |                |
| My Workspace                                    |                     |           |                      |            |             |               |                 |                |             |        |                                          |                |
|                                                 |                     |           |                      |            |             |               |                 |                |             |        |                                          |                |
|                                                 |                     |           |                      |            |             |               |                 |                |             |        | *                                        |                |

The state view shows the current state of the devices. It will be one of the following:

- Healthy
- Warning
- Critical

# **UPS High Temperature**

|                                     | Active Alerts - ManagementGroup01 - Operations Manager                                                                                                    |                                               |
|-------------------------------------|----------------------------------------------------------------------------------------------------|-----------------------------------------------|
| File Edit View Go Tasks Tools Help  |                                                                                                    |                                               |
| Search 👻 💡 Överrides 🎽 💡 💭 Find     | 🖸 Tasks 🔞 ,                                                                                                    |                                               |
| Monitoring                          | Active Alerts (1)                                                                                                    | Tasks                                         |
| A Monitoring                        | A Q Look for: Find Now Clear                                                                                                    | 0.0                                           |
| Active Alerts                       | Source Resolution State Created Y Age                                                                                                    |                                               |
| E Discovered Inventory              | A Severity Warning (1)                                                                                                    | Alert Actions                                 |
| E Distributed Applications          | A unit of the second second se | Start Maintenance Mode                        |
| 💑 Task Status                       |                                                                                                    | Edit Maintenance Mode Settings                |
| III UNIX/Linux Computers            |                                                                                                    | NS Stop Maintenance Mode                      |
| HI Windows Computers                |                                                                                                    | 🔂 Overrides 🕨                                 |
| Agentiess Exception Monitoring      |                                                                                                    | Personalite view                              |
| Data Warebouse                      |                                                                                                    | (25 · 64 / 14 / 14 / 14 / 14 / 14 / 14 / 14 / |
| Microsoft Audit Collection Services |                                                                                                    | Subscription ^                                |
| Microsoft Windows Client            |                                                                                                    | (C) Create                                    |
| Microsoft Windows Server            |                                                                                                    | Modity                                        |
| a 🖓 Network Monitoring              |                                                                                                    |                                               |
| Active Alerts                       | e                                                                                                    |                                               |
| Hosts                               |                                                                                                    |                                               |
| HSRP Groups                         |                                                                                                    |                                               |
| Legacy Network Devices              |                                                                                                    |                                               |
| Till Network Devices                |                                                                                                    |                                               |
| Routers                             |                                                                                                    |                                               |
| HI Switches                         | Alert Details                                                                                                    | *                                             |
| 1 VLANS                             |                                                                                                    |                                               |
| 4 Con Eaton UPS Monitoring          | Select an item in the view above to display its details.                                                                                                    |                                               |
| Dec Performance View                |                                                                                                    |                                               |
| 🔛 State View                        |                                                                                                    |                                               |
| Performance                         |                                                                                                    |                                               |
| Sample APC                          |                                                                                                    |                                               |
| Operations Manager                  |                                                                                                    |                                               |
| b Sistem Center Arbisor             |                                                                                                    |                                               |
| . 19 1000 Alass Passardan           | ×                                                                                                    |                                               |
| Show or Hide Views                  |                                                                                                    |                                               |
| New View +                          |                                                                                                    |                                               |
| Monitoring                          |                                                                                                    |                                               |
| Authoring                           |                                                                                                    |                                               |
| Reporting                           |                                                                                                    |                                               |
| 🚳 Administration                    |                                                                                                    |                                               |
| My Workspace                        |                                                                                                    |                                               |
|                                     | •                                                                                                    |                                               |

When a UPS is in an error or sub-optimal state, there will be an alert that can be shown in the "Active Alerts" view.

# **Performance View**

The performance view shows all the data that is stored in the SCOM database

## **UPS Battery and Load**

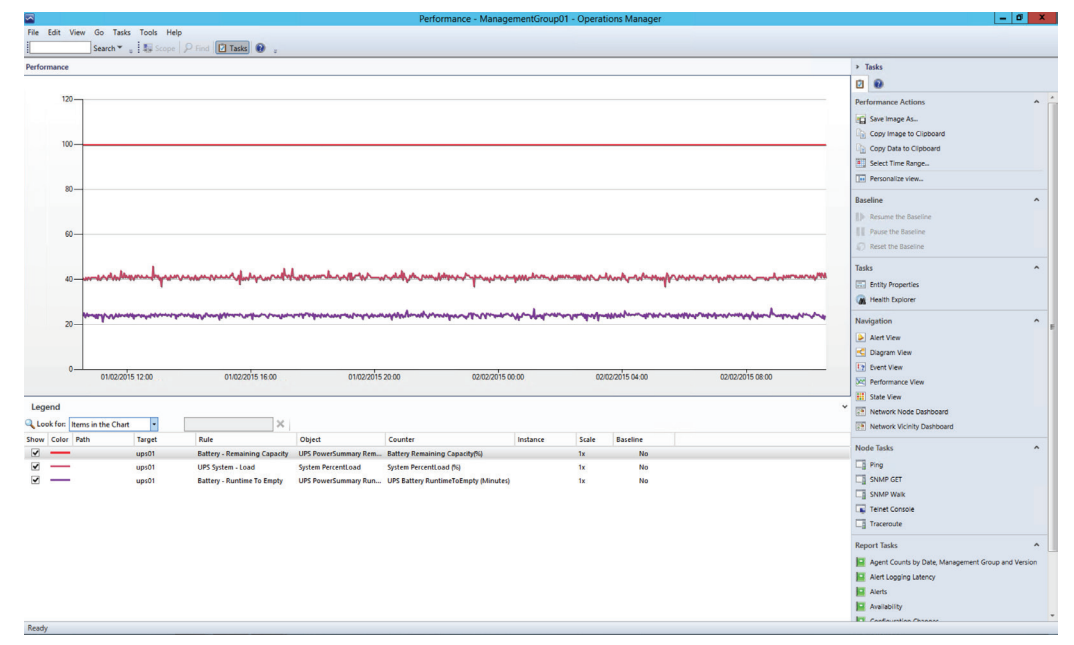

Performance View – Eaton UPS Battery & Load

### **UPS Output Watts**

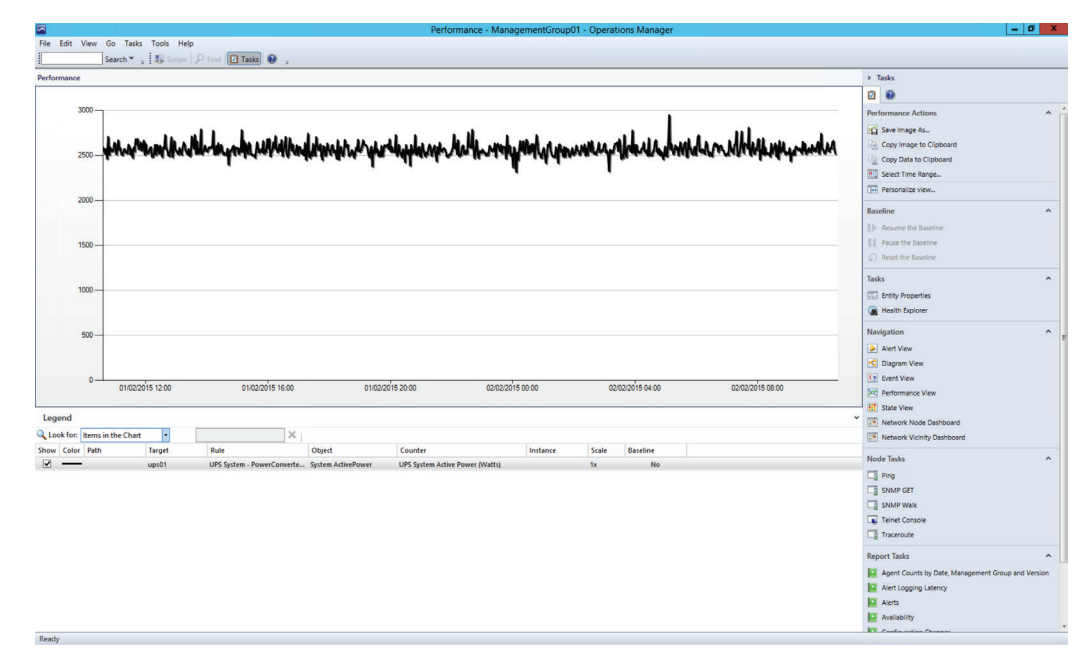

Performance View – Eaton UPS Output in Watts

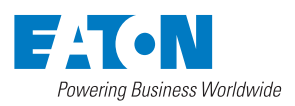

© 2015 Eaton All Rights Reserved Publication No. MN152007EN April 2015

www.eaton.com/powerquality

Eaton is a registered trademark.

All other trademarks are property of their respective owners.